# 基本演習の参加にあたってのお願い

- ・音声確認のため、音楽を流しています。
- 初めてパソコンから入る際は、「オーディオに参加」を クリックしないと音が聞こえませんので、ご注意ください。

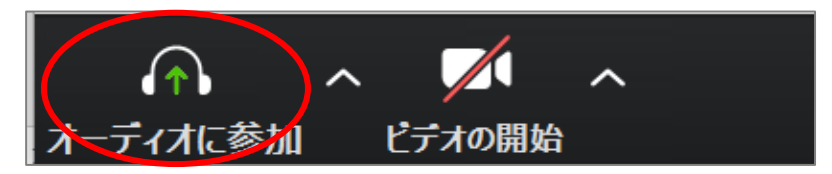

- お困りのことがありましたらお声がけください。
- お飲み物等ご用意いただきリラックスしてご参加ください。

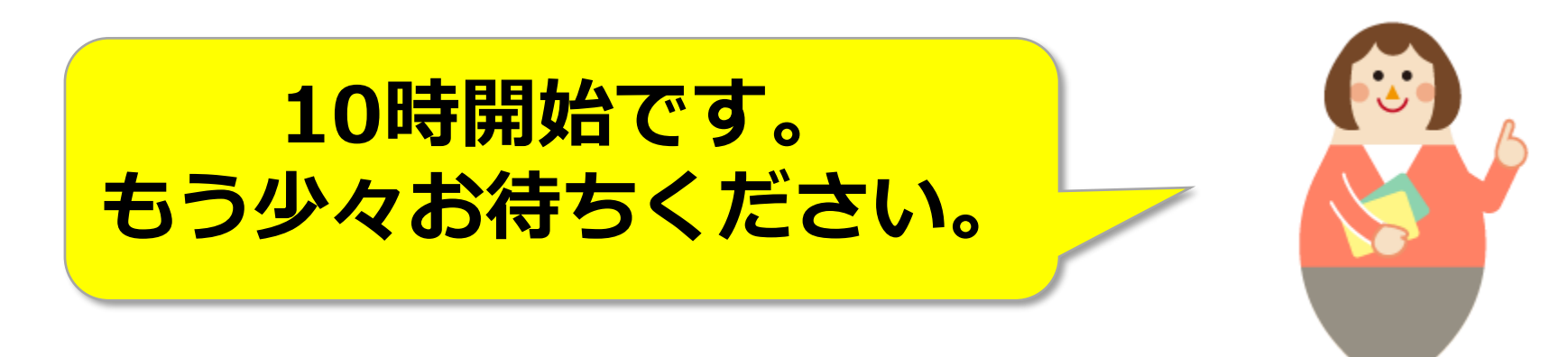

# Zoom基礎演習

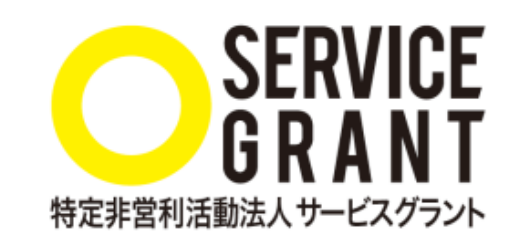

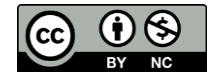

本資料はCC-BYライセンスによって許諾されています。ライセンスの内容を知りたい方は<u>https://creativecommons.org/licenses/by-nc/4.0/deed.ja</u>でご確認ください。

Copyright©2020 Service Grant Japan. All Rights Reserved.

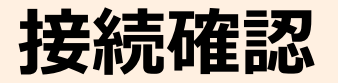

# □私の声は聞こえていますか? ・聞こえていたら、手を にしてください

# □私の顔は見えていますか? ・見えていたら、手を ○ にしてください

□音声をミュート、ビデオをオンでお願いします。
※ミュートが難しい方ははこちらで対応します。

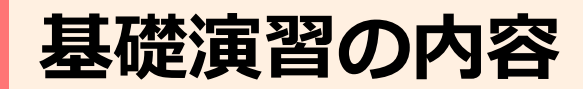

# 1.Zoomとは

# 2.基本的な操作方法について(参加編)

#### ※記録用に録画をさせていただきますので、ご了承ください。

# Zoom(オンライン会議システム)とは

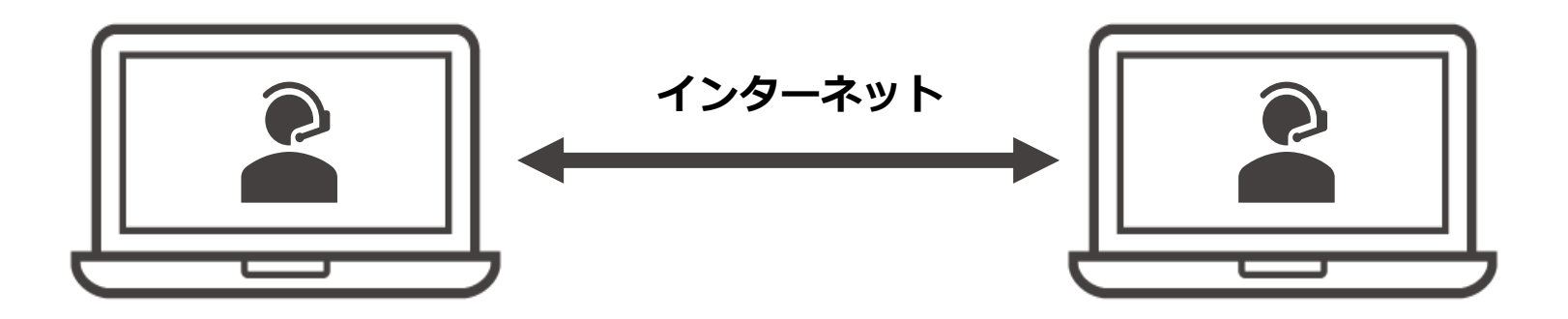

- インターネットを通じて、遠隔地と映像・音声のやり取り
   や、資料の共有などを行うことができるツール
- 利用機械:パソコン・スマホ・タブレット(ipad等) ※マイクやカメラが内蔵されていないパソコンは、外部機器が必要
- インストール:スマホは事前にアプリのダウンロードが必要 パソコンは会議用URLをクリックすると自動でインストール
- 費用:無料で利用可能
   ※3人以上だと40分で切れますが、同じ会議用URLをクリックし再接続

# Zoom(オンライン会議システム)でできること

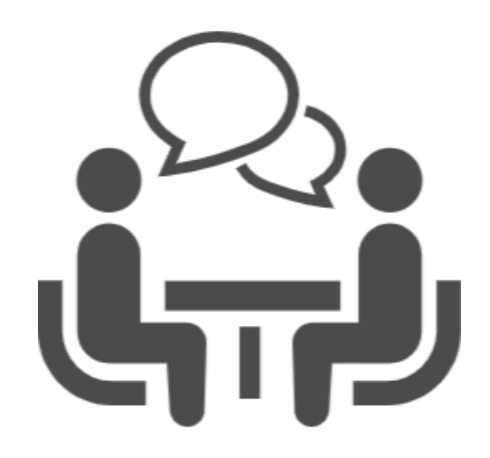

1対1での対話・面談 (無料版でも時間無制限)

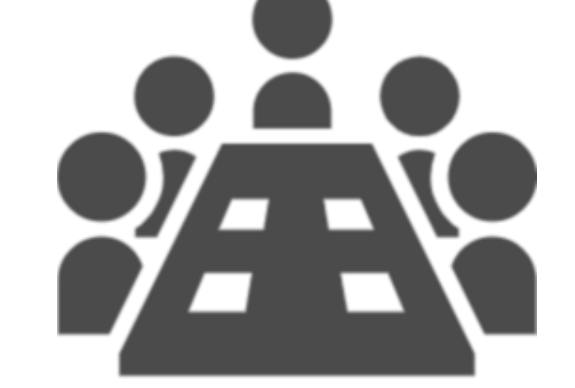

複数人での会議 (無料版で40分まで)

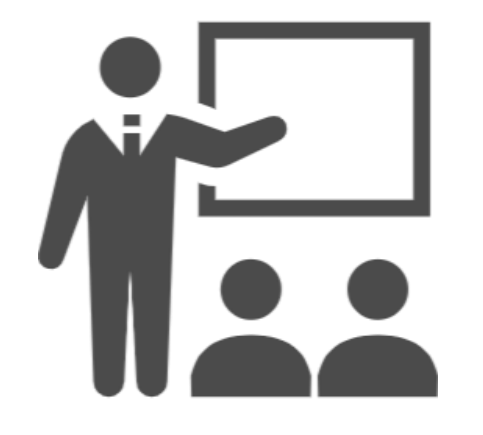

セミナーや勉強会 (無料版でも100人まで可)

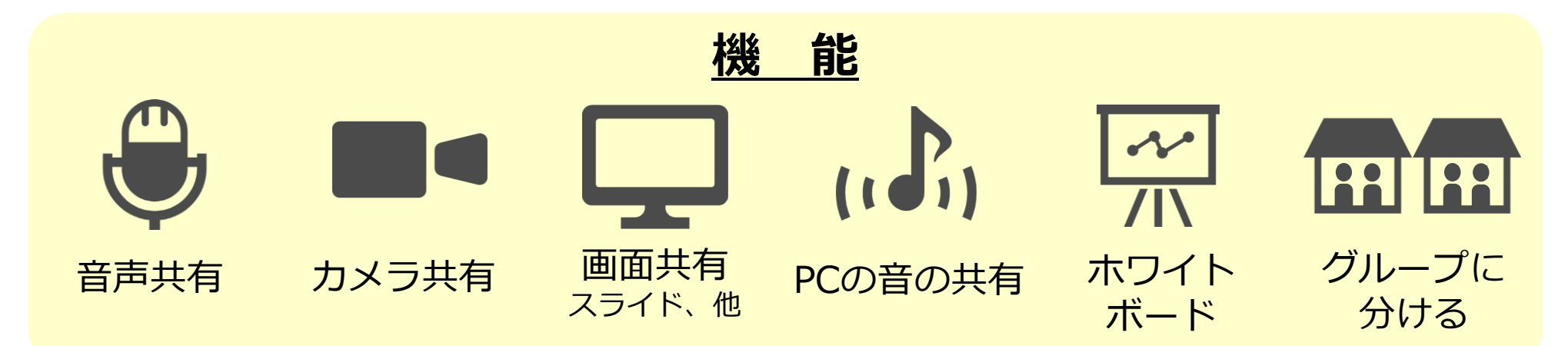

# 基本的な操作について(参加者編)

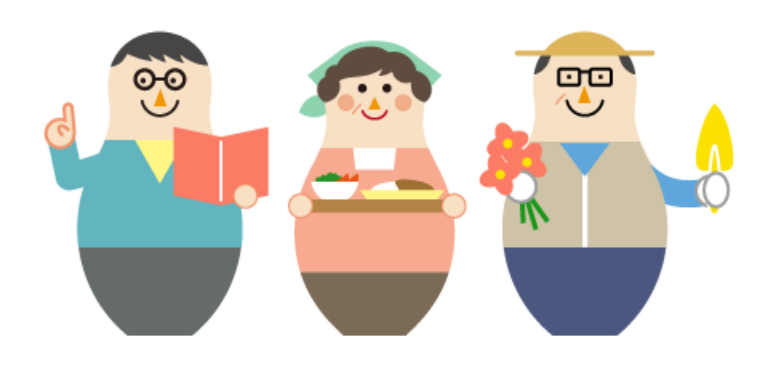

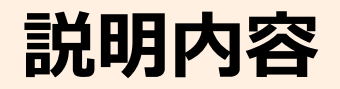

 Zoomトラブル解消法方法 **ロ** マイク・スピーカーの設定 □ ミュート機能の使い方 ロビデオのON・OFFの方法 □ 画面表示の切り替え方 □名前の変更 日 チャットの使い方

#### Zoom トラブル 解決 方法

# **ネットの接続状況が悪く、Zoomから退出してしまった** →参加用URLを再度クリックしてください。

# <u>パソコンから音がでない/相手が聞こえない</u>

→オーディオに参加になっているか確認してください。

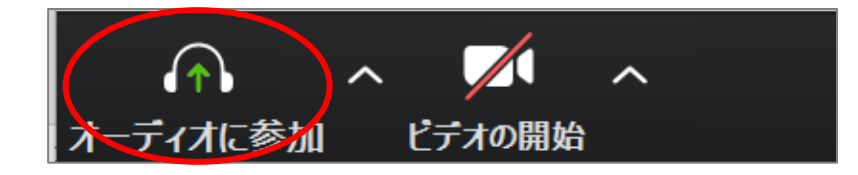

# また、スピーカーやマイクの設定を変更すると改善す ることがあります。

マイク・スピーカーの設定

#### マイク

✓ 内蔵マイク (Realtek High Definition Audio) 外付けマイク (Realtek High Definition Audio) システムと同じ

スピーカー スピーカー (Realtek High Definition Audio) ✓ ヘッドフォン (Realtek High Definition Audio) システムと同じ

スピーカー&マイクをテストする... コンピューターのオーディオから退出 オーディオ設定...

マイクボタンの横の 「^」をクリックすると、 利用できるマイクやス ピーカーの一覧が出てき ます。 この選択を変更すると、 聞こえるようになること もあります。

※事前に「スピーカー& マイクをテストする」こ とも可能です。

# ミュート機能(自分の声を聞こえないようにする)

パソコンの場合

スマホの場合

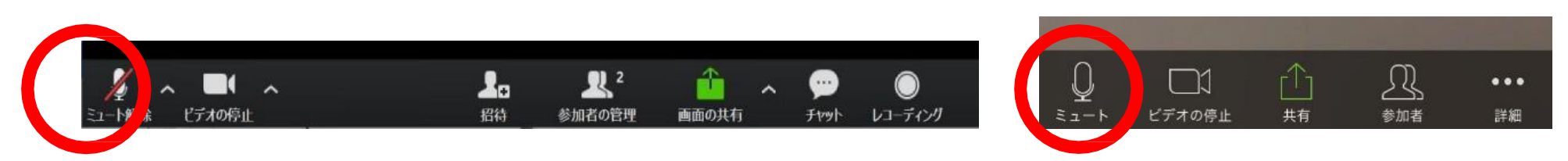

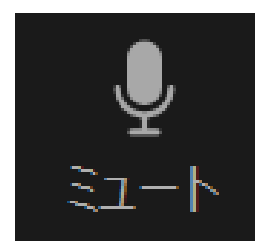

# マイクがONの状態 →押すとミュートになります

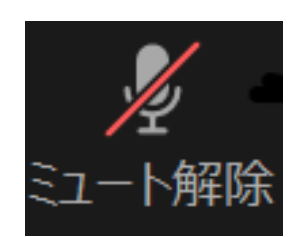

マイクがミュートの状態 →押すとONになります

自分が喋らないときはマイクをミュートに ※管理者がミュートにすることがあります

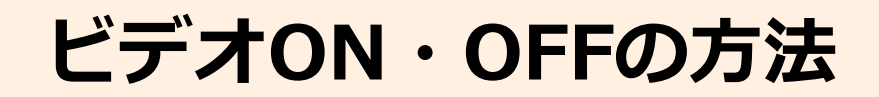

#### パソコンの場合

#### スマホの場合

R

参加者

...

詳細

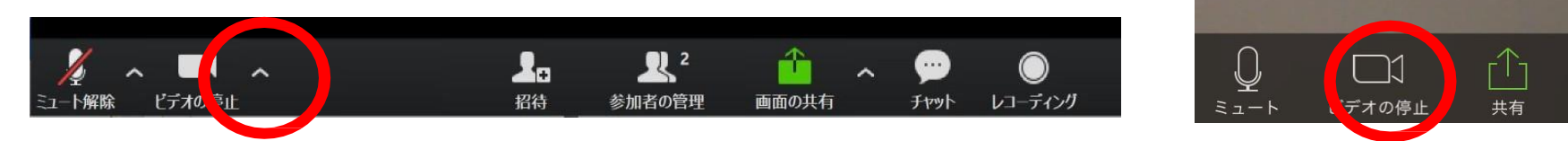

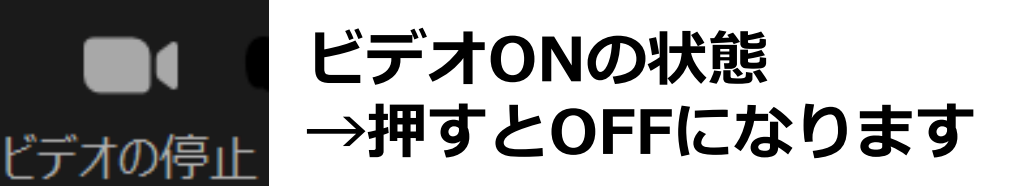

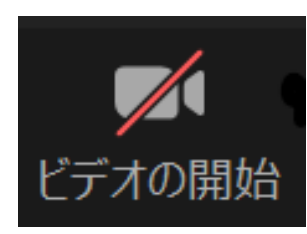

### ビデオOFFの状態 →押すとONになります

# ビデオはONでお願いします

# 画面表示の切り替え方法(パソコン)

# 画面右上のボタンで、表示方法を選ぶことができます。

#### ₩ ギャラリー ビュー

## 全体の参加者を表示

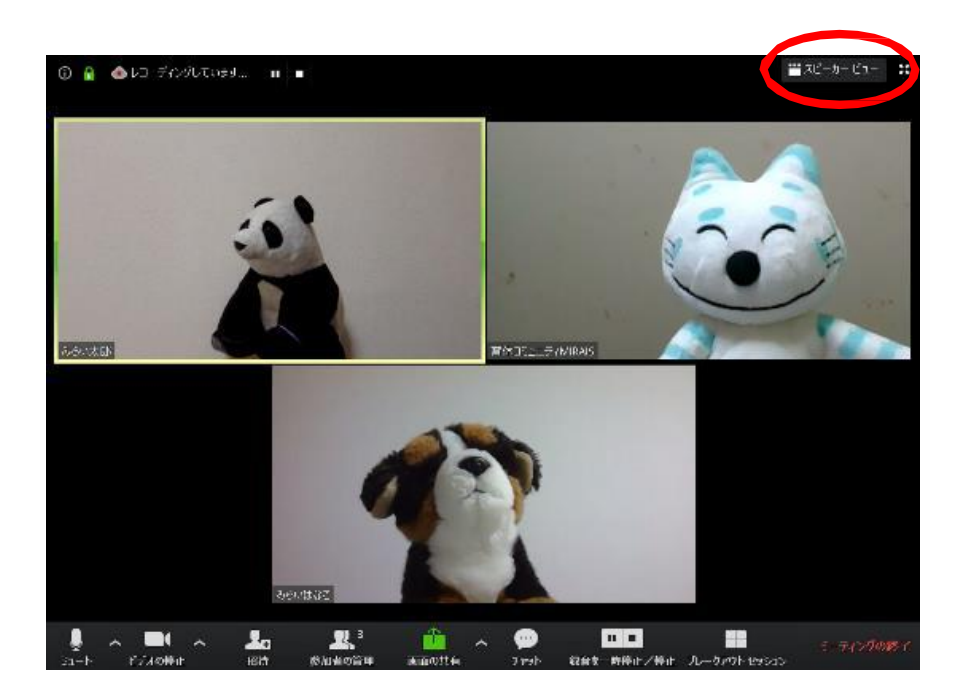

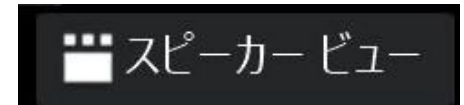

### 話している人を大画面に表示 話し手が変わると自動で切替る

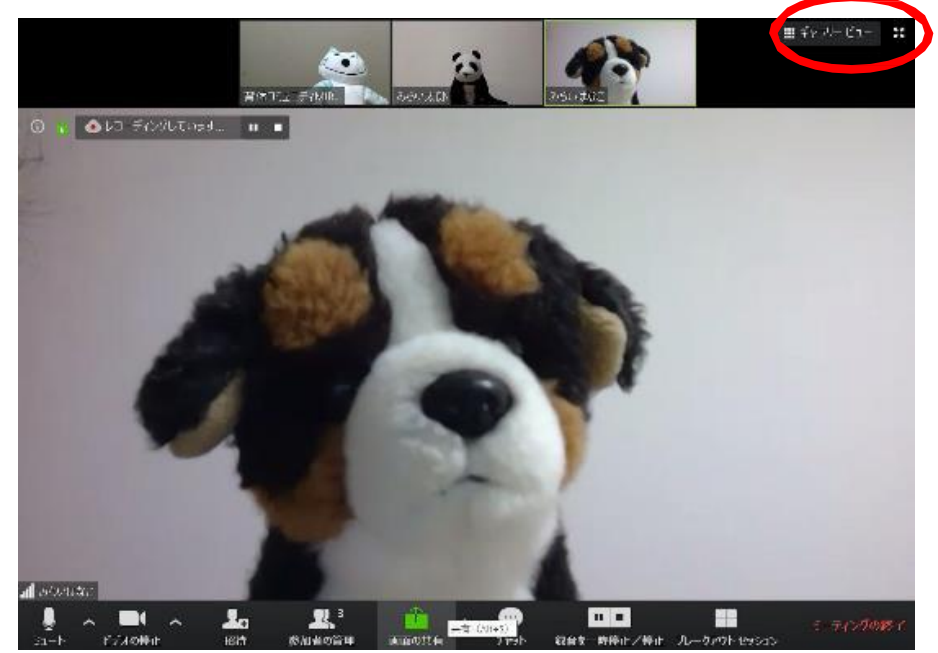

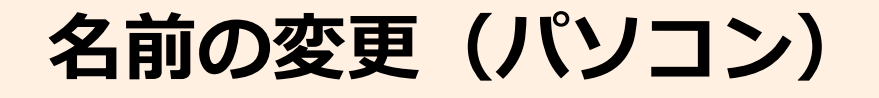

# 表示される名前を変更することができます。

| 2  | ュート解除 |                             |
|----|-------|-----------------------------|
| 名前 | 名前    | 自分のオーディオをミュート解除<br>ビデオの開始   |
|    |       |                             |
|    |       | ビデオ以外の参加者を非表示<br>セルフビューを非表示 |

①映像または名前表示の枠内、右上にカーソルを合わせ「•••」を押します。

②「名前の変更」を選択し、名前を変更します。

#### 「団体名 苗字」 にご変更をお願いします

名前の変更(スマホ)

①機能バー「参加者」をタップ Q ≈ - - + R Ê  $\Box$ 1 参加者 ビデオの停止 共有 ②(自分)の名前をタップ 2 閉じる 参加者 (2) 閉じる 参加者 (2) ③「名前の変更」をタップ 🔊 🖿 🔍 名前 名前 Tomat -サービスグラント(ホスト) ۵ الله 名前の変更 (4) 新しい名前を入力: 苗字 名前 ④入力 キャンセル すえちゃん 手を挙げる あ か オーディオのミュート解除 た な S (3) 名前の変更

キャンセル

 $\bigotimes$ 

空白

改行

، س

**i** me

0

完了

さ

は

5

vo?!

ま

~^

ABC

,0,

や

わ

...

詳細

チャットの使い方(パソコン)

 機能バーの「チャット」を押すとチャットのウィンド ウが開きます。

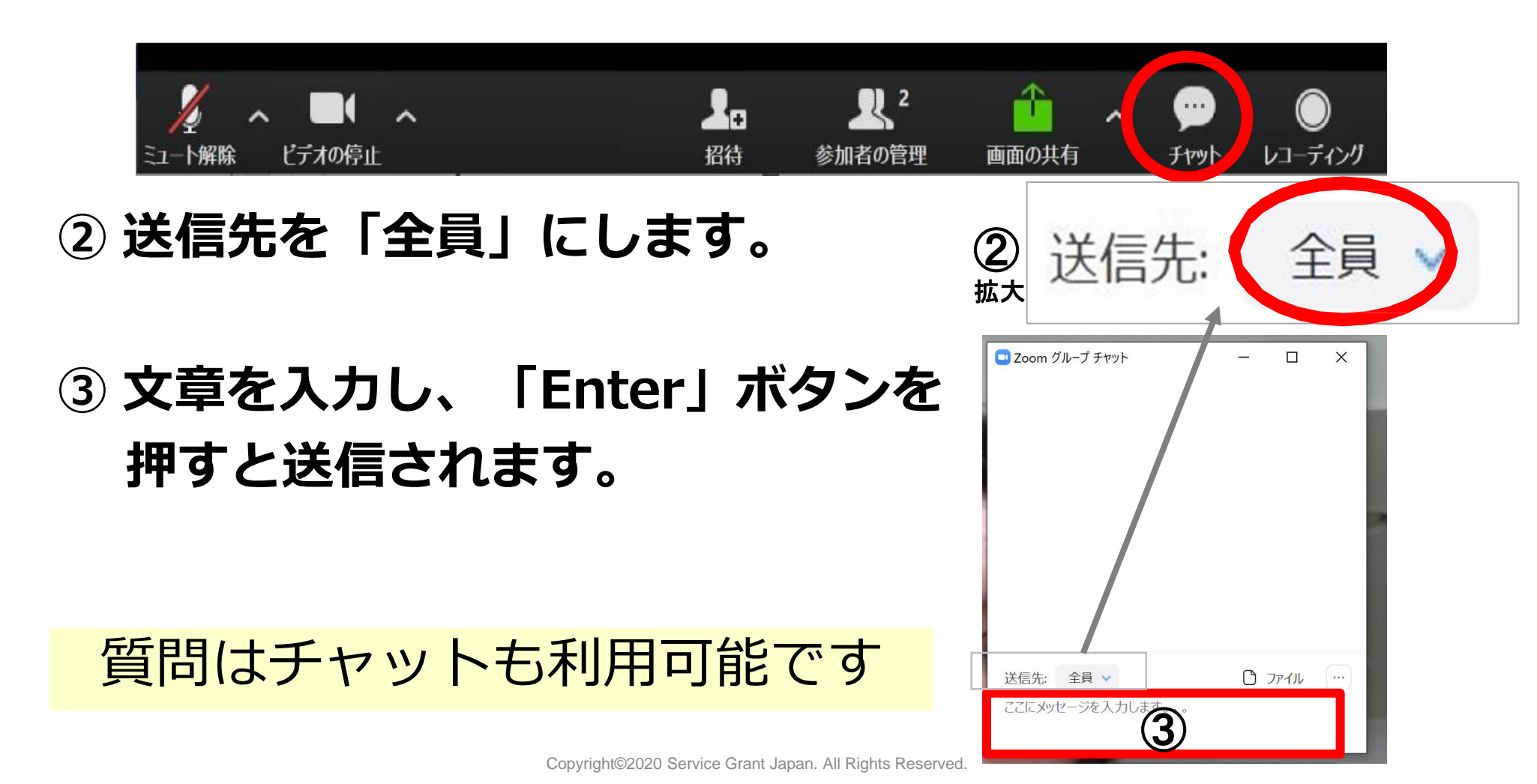

チャットの使い方(スマホ)

①機能バーの「・・・」をタップ

②「チャット」をタップ

## ③画面下部をタップして文字を 入力後、「送信」をタップ

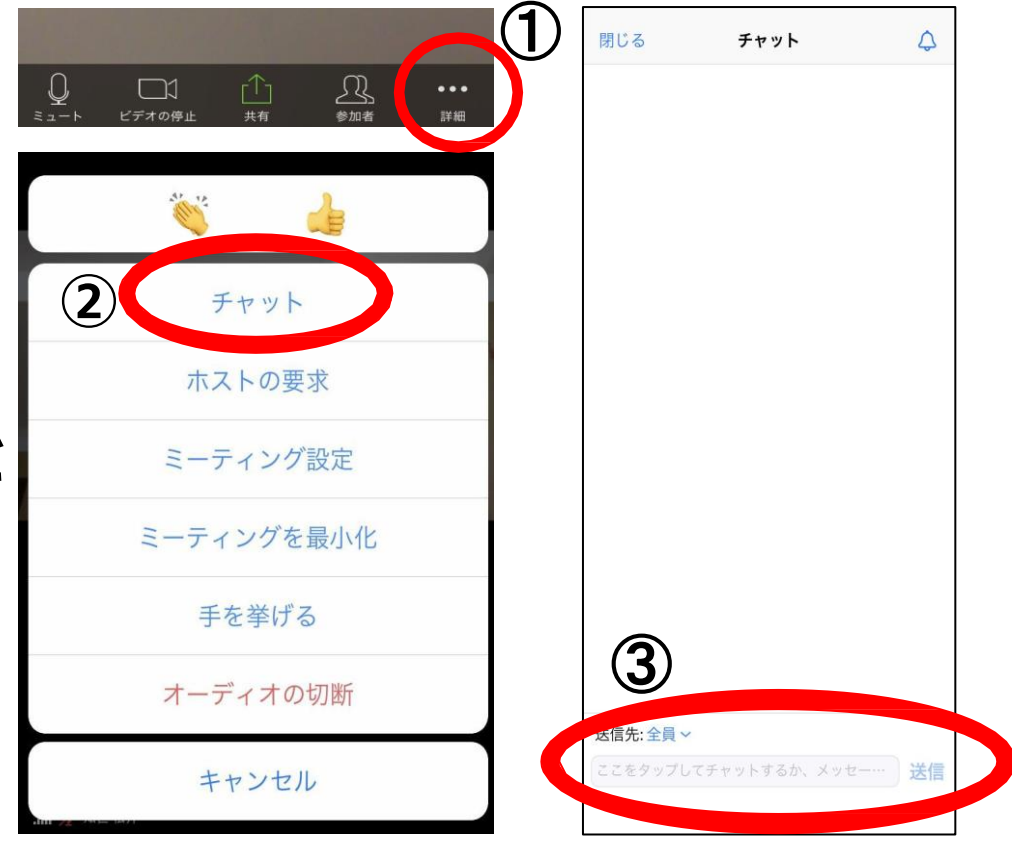

## チャット練習:チャットに書き込んでみましょう

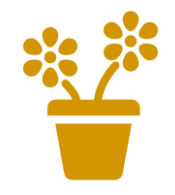

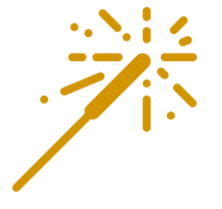

# 好きな季節は?

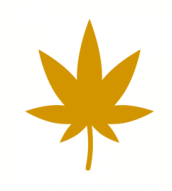

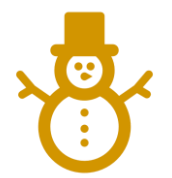

## [参考] オンライン会議に快適に参加するために…

□ 話ができる環境を整える(部屋、マイクなど)

ロネットワーク環境を整える

ロパソコンから参加する

□イヤホンがあるとより良い(集中して聞ける&疲れない)

□ カメラはONの状態で参加する

□早めに入ってマイクやスピーカーのテストをする

□ハウリングする可能性があるため、同じ場所で複数の機器 で接続する場合は注意する(場所を離す/1台以外は ミュートする)